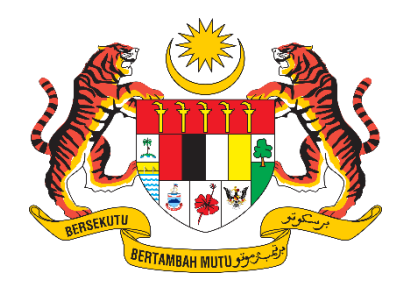

# Manual Pengguna KPDN

SISTEM PENGURUSAN PENGUATKUASAAN BERSEPADU (IEMS)

# Kandungan

| 1 | Pend | daftaran Syarikat                  | .3 |
|---|------|------------------------------------|----|
|   | 1.1  | Daftar Syarikat                    | .3 |
|   | 1.2  | Maklumat Pendaftaran               | .4 |
|   | 1.3  | Maklumat Pendaftaran Syarikat      | .6 |
|   | 1.4  | Maklumat Barangan Dan Perkhidmatan | .6 |
|   | 1.5  | Maklumat Penyedia Maklumat         | .9 |

# 1 Pautan untuk Video Manual

URL: https://iemsbiz.kpdn.gov.my/file/video/pendaftaran-syarikat-industri

- 2 Pendaftaran Syarikat
- 2.1 Daftar Syarikat
  - 1. Klik pada "Daftar Syarikat" bawah butang Log Masuk.

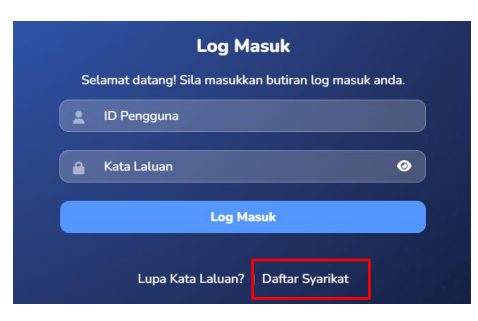

2. Pilih jenis "Pendaftaran Syarikat".

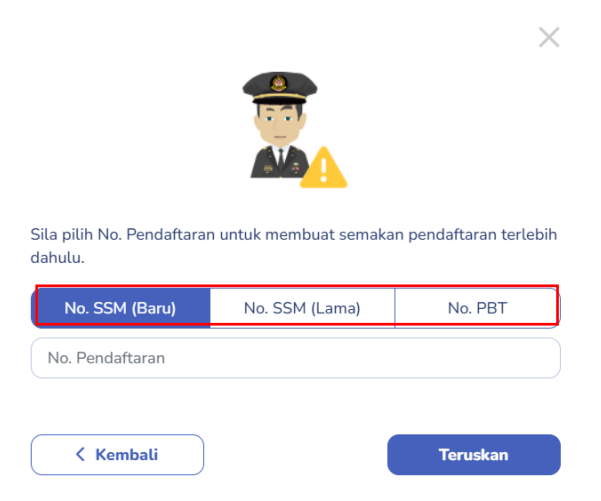

3. Masukkan No Pendaftaran di ruangan yang telah disediakan.

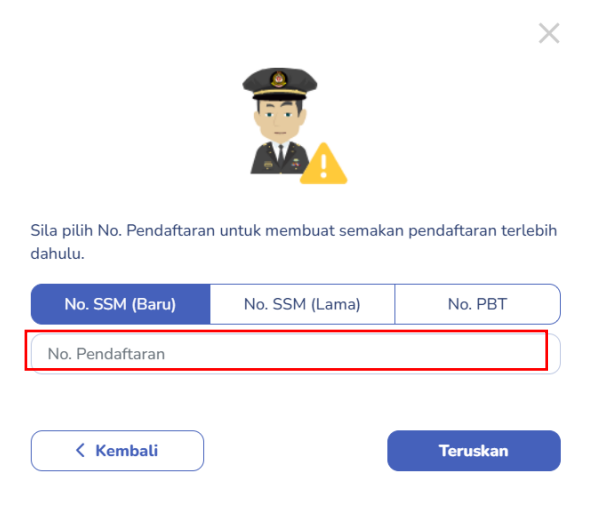

- 4. Bagi no. SSM sistem akan auto kesan sama ada format yang dimasukkan adalah lama atau baru. Bagi no PBT perlu klik pada "PBT" terlebih dahulu kemudian masukkan no pendaftaran diruangan yang telah disediakan.
- 5. Klik pada butang "Teruskan"

| Kembali | Teruskan |
|---------|----------|

- 6. Paparan akan memaparkan No Pendaftaran dan status pendaftaran.
- 7. Klik pada butang "Teruskan".

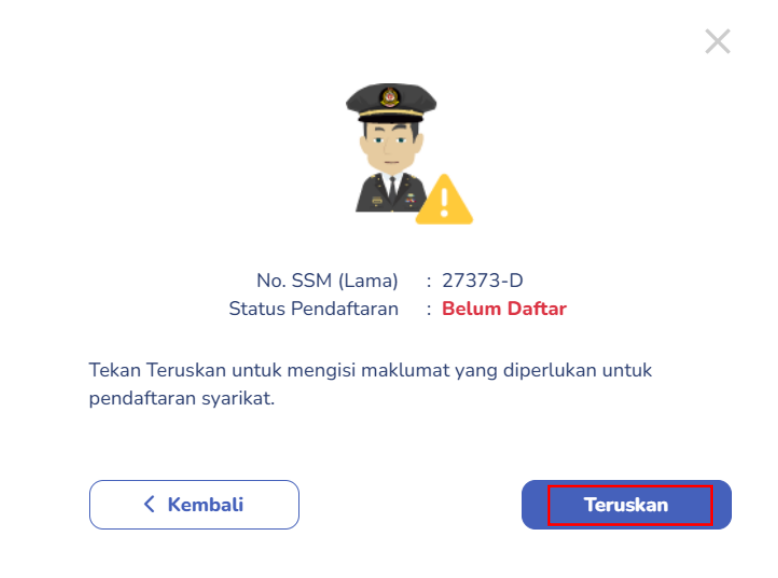

## 2.2 Maklumat Pendaftaran

1. Pilih rujukan pendaftaran. Pilihan boleh dipilih lebih dari satu.

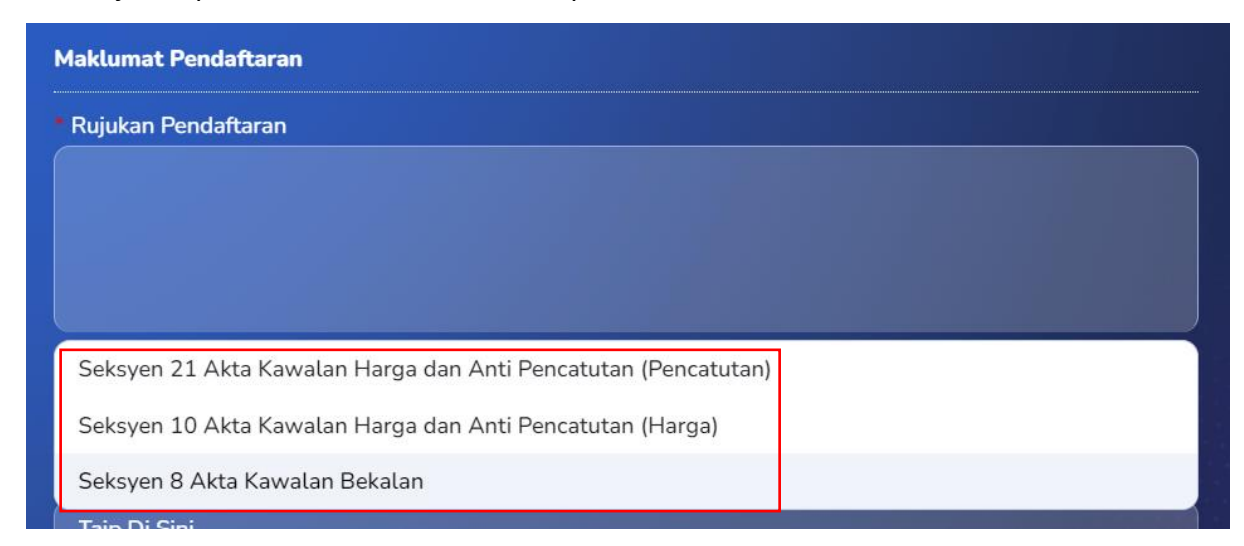

2. Masukkan maklumat syarikat/premis/perniagaan/individu di ruangan yang telah disediakan.

| Maktumat Syarikat / Premis / Perniagaan                                                                                                    | / Individu |                                                                                          |                                          |   |
|----------------------------------------------------------------------------------------------------|------------|------------------------------------------------------------------------------------------|------------------------------------------|---|
| Nama Syarikat / Premis / Individu                                                                                                    |            |                                                                                          |                                          |   |
| Taip Di Sini                                                                                                    |            |                                                                                          |                                          |   |
| No. Telefon Syarikat / Premis / Individu                                                                                                    |            | No. Faks Syarikat                                                                        |                                          |   |
| Taip Di Sini                                                                                                    |            | Taip Di Sini                                                                             |                                          |   |
| Jenis Pendaftaran Perniagaan                                                                                                    |            | Bentuk Perniagaan                                                                        |                                          |   |
| Sila Pilih                                                                                                    | ~          | Sila Pilih                                                                               |                                          | ~ |
| Jenama Perniagaan                                                                                                    |            | Kategori Premis                                                                          |                                          |   |
| Sila Pilih                                                                                                    | ~          | Sila Pilih                                                                               |                                          | ~ |
|                                                                                                    |            |                                                                                          |                                          |   |
| Tarikh Mula Perniagaan<br>Taip Di Sini                                                                                                    |            |                                                                                          |                                          |   |
| Tarikh Mula Perniagaan<br>Taip Di Sini<br>Tarikh Mula Kewangan Semasa                                                                             |            | Tarikh Tamat Kewangan                                                                    | Semasa                                   |   |
| Tarikh Mula Perniagaan<br>Taip Di Sini<br>Tarikh Mula Kewangan Semasa<br>Taip Di Sini                                                             |            | <ul> <li>Tarikh Tamat Kewangan</li> <li>Taip Di Sini</li> </ul>                          | Semasa                                   |   |
| Tarikh Mula Perniagaan<br>Taip Di Sini<br>Tarikh Mula Kewangan Semasa<br>Taip Di Sini<br>Laman Sesawang                                           |            | Tarikh Tamat Kewangan<br>Taip Di Sini                                                    | Semasa                                   |   |
| Tarikh Mula Perniagaan<br>Taip Di Sini<br>Tarikh Mula Kewangan Semasa<br>Taip Di Sini<br>Laman Sesawang<br>Taip Di Sini                           |            | Tarikh Tamat Kewangan<br>Taip Di Sini                                                    | Semasa                                   |   |
| Tarikh Mula Perniagaan<br>Taip Di Sini<br>Tarikh Mula Kewangan Semasa<br>Taip Di Sini<br>Laman Sesawang<br>Taip Di Sini                           |            | Tarikh Tamat Kewangan<br>Taip Di Sini                                                    | Semasa                                   |   |
| Tarikh Mula Perniagaan<br>Taip Di Sini<br>Tarikh Mula Kewangan Semasa<br>Taip Di Sini<br>Laman Sesawang<br>Taip Di Sini<br>Alamat<br>Taip Di Sini |            | <ul> <li>Tarikh Tamat Kewangan<br/>Taip Di Sini</li> <li>Negara<br/>MALAYSIA </li> </ul> | Semasa<br>Negeri<br>Sila Pilih           |   |
| Tarikh Mula Perniagaan<br>Taip Di Sini<br>Tarikh Mula Kewangan Semasa<br>Taip Di Sini<br>Laman Sesawang<br>Taip Di Sini<br>Alamat<br>Taip Di Sini |            | Tarikh Tamat Kewangan<br>Taip Di Sini<br>Negara<br>MALAYSIA                              | Semasa<br>Negeri<br>Sila Pilih<br>Poskod |   |

- 3. Masukkan maklumat pemilik/pengarah syarikat
- 4. Klik pada butang "Teruskan".

| Nama Pemilik / Pengarah Sya   | arikat         |  |
|-------------------------------|----------------|--|
| Taip Di Sini                  |                |  |
| Telefon Bimbit Pemilik / Peng | garah Syarikat |  |
| Taip Di Sini                  |                |  |
| Jenis Pengenalan              | No. Pengenalan |  |
| Sila Pilih                    | ✓              |  |
| Emel Pemilik / Pengarah Sya   | rikat          |  |
| Taip Di Sini                  |                |  |
|                               |                |  |
|                               |                |  |

# 2.3 Maklumat Komoditi

- 1. Pilih komoditi jika ada di ruangan yang telah disediakan.
- 2. Komoditi boleh dipilih lebih dari satu pilihan.

| laklumat Komoditi (Jika Ada) |
|------------------------------|
| iomoditi                     |
| Minyak Masak X               |
|                              |
|                              |
| Gula                         |
| Minyak Masak                 |
| BBKL                         |
| Telur                        |
| ayam                         |

# 2.4 Maklumat Pendaftaran Syarikat

 Paparan akan memaparkan maklumat pendaftaran syarikat berdasarkan No Pendaftaran yang telah dimasukkan.

| Maklumat Pendaftaran Syarikat |  |   |
|-------------------------------|--|---|
| No. SSM Baru                  |  |   |
|                               |  |   |
| No. SSM Lama                  |  |   |
| 27373-D                       |  |   |
|                               |  |   |
|                               |  | ) |
|                               |  |   |

2. Masukkan maklumat "No Lesen CSA" dan "Peringkat Pengedaran" di ruangan yang telah disediakan.

| ~ |
|---|
|   |

# 2.5 Maklumat Lesen

- 1. Masukkan maklumat senarai had simpanan bekalan berdasarkan lesen CSA yang telah dimasukkan.
- Bagi komoditi lebih dari satu klik pada "+" atau klik pada ikon "Padam" untuk memadam rekod yang sedia ada.

| Komoditi   | Had Simpanan Bekalan | Unit Barang  | Tindakan |
|------------|----------------------|--------------|----------|
| Sila Pilih |                      | Sila Pilih 🗸 | + 🖮      |

- 3. Masukkan senarai lesen di ruangan yang telah disediakan.
- 4. Bagi lesen lebih dari satu klik pada "+" atau klik pada ikon "Padam" untuk memadam rekod yang sedia ada.

| Tindakan |
|----------|
|          |

# 2.6 Maklumat Barangan Dan Perkhidmatan

1. Klik pada butang "Tambah Baharu" pada bahagian maklumat barang/perkhidmatan

| Maklumat Bara | ngan / Perkhidmatan (. | lika Ada)        |             |       |             |
|---------------|------------------------|------------------|-------------|-------|-------------|
|               |                        |                  |             | + Tan | nbah Baharu |
| SKU           | Komoditi               | Butiran          | Saiz / Gred | Jer   | Tindakan    |
|               |                        | Tiada rekod dite | emui        |       |             |
|               |                        |                  |             |       |             |

- 2. Masukkan maklumat yang diperlukan pada ruangan yang telah disediakan.
- 3. Klik pada butang "Tambah" untuk menambah barangan.

| Barangan / Perkhidmatan                      | $\times$ |
|----------------------------------------------|----------|
| * Jenis Barang                               |          |
| Sila Pilih                                   | ~        |
| * SKU / Butiran Barangan atau Perkhidmatan 🕕 |          |
| Taip Di Sini                                 |          |
| Jenama                                       |          |
| Taip Di Sini                                 |          |
| Komoditi                                     |          |
|                                              |          |
|                                              |          |
|                                              |          |
| < Kembali                                    | Tambah   |

4. Komoditi akan dikeluarkan secara auto jika jenis barang yang telah diselenggarakan di dalam penyelenggaraan barang komoditi.

## 2.7 Lampiran

- 1. Muat naik lampiran yang diperlukan di ruangan yang telah disediakan.
- 2. Terdapat dua cara untuk masukkan lampiran.
  - i. Senario 1: Pilih lampiran yang ingin dimuat naik, seret dan lepaskan fail pada ruangan yang telah disediakan.
  - ii. Senario2: Klik pada ruangan muat naik fail pilih fail yang diingini kemudian klik pada butang "Open".
  - iii. Masukkan maklumat fail yang telah dimuat naik jika perlu.

3. Klik pada butang "Teruskan".

## 2.8 Maklumat Penyedia Maklumat

 Bagi maklumat penyedia adalah sama klik pada indikator "Maklumat disediakan oleh Pemilik/Pengarah Syarikat" untuk menyalin maklumat pemilik/pengarah syarikat ke maklumat penyedia maklumat.

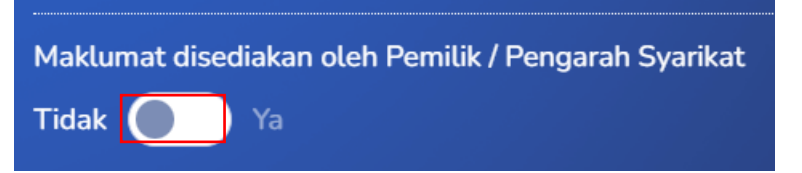

- 2. Atau masukkan maklumat penyedia maklumat jika tidak menyalin maklumat.
- 3. Klik pada butang "Mohon Kod Tac".
- 4. Kod Tac akan dihantar ke emel yang telah dimasukkan.

| laklumat disediakan oleh Pemilik / Pengarah Syarikat   |               |
|--------------------------------------------------------|---------------|
| idak 🔵 Ya                                              |               |
| Nama                                                   |               |
| Taip Di Sini                                           |               |
| awatan                                                 |               |
| Taip Di Sini                                           |               |
| Io. Telefon Bimbit                                     |               |
| Taip Di Sini                                           |               |
| Emel (akan digunakan sebagai ID bagi tujuan log masuk) |               |
| Taip Di Sini                                           | Mohon Kod TAC |
| Kod TAC (6 digit)                                      |               |
|                                                        |               |

- 5. Masukkan kod TAC di ruangan yang telah dimasukkan.
- 6. Masukkan Kata laluan dan sahkan kata laluan di ruangan yang telah disediakan.

| Taip Di Sini                                                    | 0 |
|-----------------------------------------------------------------|---|
| Kata Laluan mesti mengandungi:                                  |   |
| <ul> <li>Minimum 8 karakter</li> </ul>                          |   |
| <ul> <li>Sekurang-kurangnya 1 huruf besar (Cth: ABC)</li> </ul> |   |
| ✓ Sekurang-kurangnya 1 symbol (Cth: &%#)                        |   |
| Sahkan Kata Laluan                                              |   |
|                                                                 |   |

7. Bagi penyedia maklumat adalah selain pengarah syarikat. Lampiran untuk surat

kuasa adalah wajib. Masukkan lampiran di ruangan yang telah disediakan.

|           | Seret dan lepaskan fail disini atau tekan untuk muat naik fail |          |
|-----------|----------------------------------------------------------------|----------|
|           | Saiz maksimum: 20 MB                                           |          |
|           | Format: .pdf, .docx, .png, .doc, .jpg                          |          |
| Nama Fail | Saiz Fail                                                      | Tindakan |

8. Tick pada akuan sebelum teruskan pendaftaran.

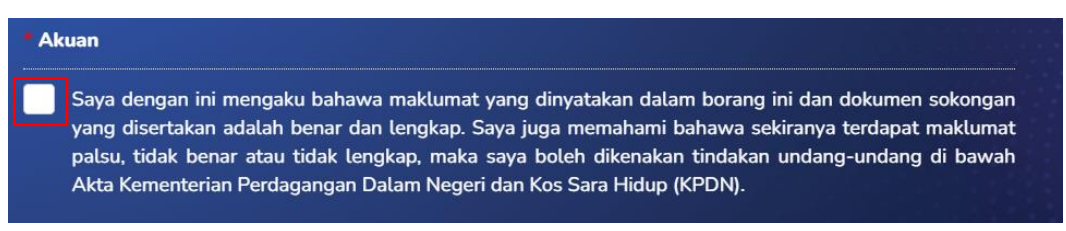

- 9. Klik pada butang "Teruskan".
- 10. Paparan akan memaparkan daftar syarikat telah berjaya.

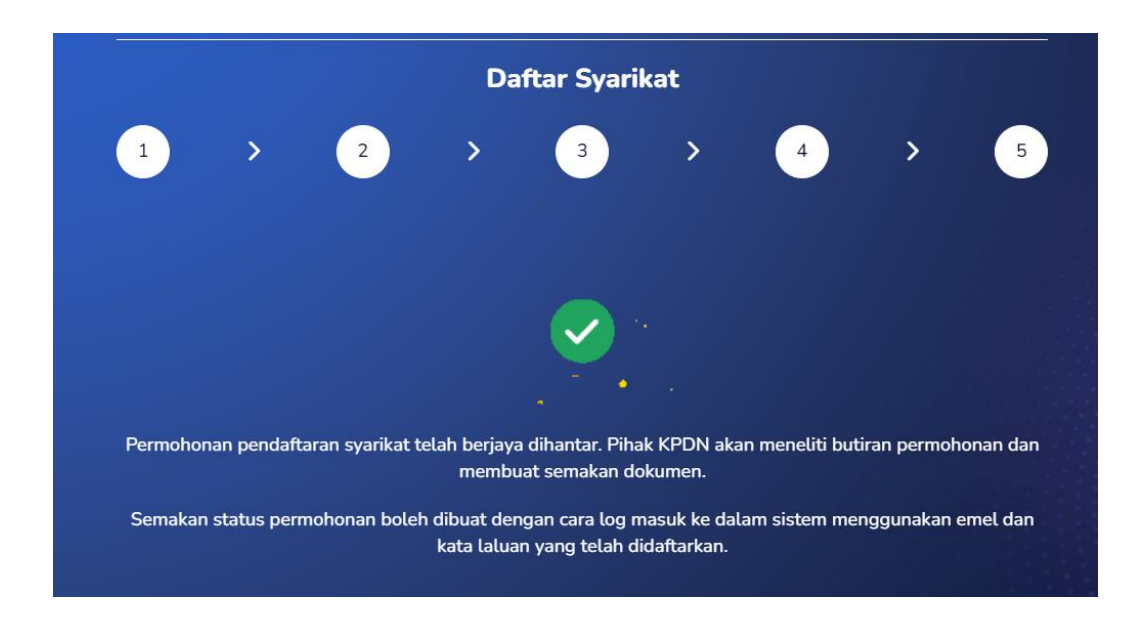

Nota: setelah pendaftaran selesai. Pihak syarikat perlu menunggu pengesahan daripada pihak KPDN sebelum dibenarkan log masuk ke dalam sistem.